## **SNABBGUIDE - MiniAir**

Figur 1 - MiniAir AUX Plus AUX Minus RING TIP PGM (statusutg) FBK-sektion puls)

Figur 2 - LED-status

| LEDSTATUS                 |                  |                                     |                 |
|---------------------------|------------------|-------------------------------------|-----------------|
| Ett blink<br>varje sekund | Fast sken        | Ett blink var<br>femte sekund       | Tre blinkningar |
| Skapar<br>anslutning      | God signalstyrka | Låg signalstyrka<br>(byt placering) | Skickar data    |

Figur 3 – Inkopplings<u>exempel</u> DSC.

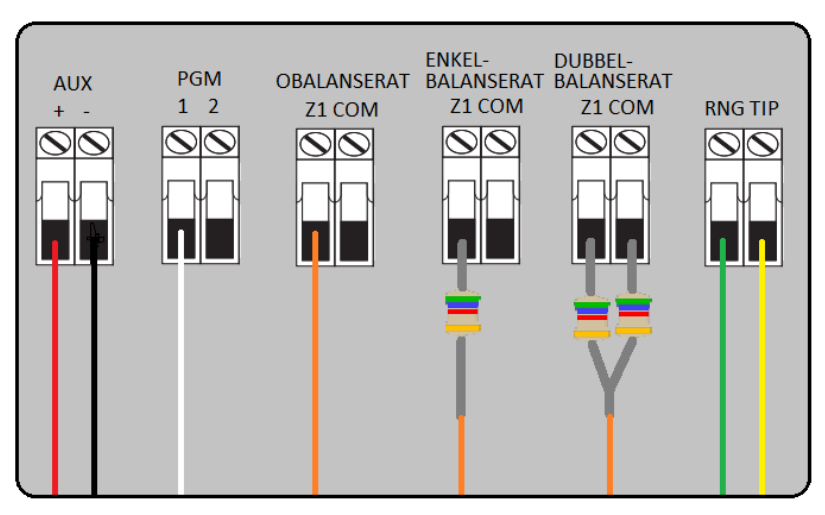

# **SNABBGUIDE - MiniAir**

### **INKOPPLING.**

- Bryt spänningen på inbrottslarmet.
- Anslut kablarna enligt Figur 3 på andra sidan.
- Anslut antennen.
- Koppla in spänningen på inbrottslarmet.
- Lysdioden kommer att blinka 1 gång per sekund under uppstart.
- o Det är viktigt att god signalstyrka indikeras innan antennen slut-monteras.

### DC.

(**D**ial **C**apture innebär att larmöverföringsprotokollet SIA eller Contact-ID avlyssnas och digitaliseras innan de överförs till Cloud-tjänsten och blir till en notis i mobilen)

- Programmera inbrottslarmet för larmöverföring via telefonnätet.
- DTMF tonsignalering måste väljas, puls fungerar inte.
- Välj SIA eller Contact-ID som larmöverföringsprotokoll.
- Ange ett valfritt nummer som inbrottslarmet ringer.
- Ange en valfri abonnentkod, 4 eller 6 siffror.

### MiniAir-appen.

- Ladda ner appen "My Home Alarm" för Android/IOS/Windows.
- o Logga in med autentiseringsuppgifter som finns längst ner på den andra lappen i lådan (User&Pass).
- När du loggar in för första gången **ändra** användarnamn och lösenord och ange en e-postadress för eventuell återställning av lösenord.
- I appen väljer du meny ( = ) och sedan inställningar alternativ.
- Välj meddelandetyp och anpassa enligt instruktionerna på skärmen.
- Om du behöver fjärrstyra larmet följ stegen nedan.

## Fjärrstyrd Till/Frånkoppling.

#### Del1. Installation.

- Programmera en PGM-utgång i inbrottslarmet som statusutgång som växlar vid till/från.
- Anslut **VIT** kabel till PGM-utgången.
- Programmera en sektionsingång i inbrottslarmet som pulserande yttre förbikopplare.
- o Anslut **ORANGE** kabel till Z-anslutningen på sektionsingången, Se fig 3 för olika inkopplingsalternativ.

#### Del2. Konfigurering i appen.

- Starta appen och ange användarnamn och lösenordlogga, tryck på "Sign In".
- Välj meny ( ≡ ) > "Settings" > "Remote Arming/Disarming", ange ditt lösenord igen.
- Tryck på kontrollen för "Remote Arming/Disarming" så den blir grön.
- o Vänta...
- Tryck på "Set remote PIN" och där efter "Continue" för att ange en för telefonen valfri kod (4, 5 eller 6 siffror) som måste anges innan fjärrstyrning kan ske i appen.
- Nu har ni 120 sekunder på er att tillkoppla och frånkoppla en gång för att appen skall synkroniseras.

Demonstrera systemet för din kund, lycka till!